Ammattiluontokuvaajat

## Luontokuva-arkisto Nature Photo Archive

### Ohjeet valokuvaajille

#### Johdantoa

Luontokuva-arkisto (Nature Photo Archive) on Suomen Ammattiluontokuvaajat SAL ry:n rakentama kuva-arkisto, jonka kautta jäsenten on mahdollista myydä kuviaan Suomeen ja ulkomaille. Palvelun taustalla on suomalainen kuvat.fi -palvelu ja yhdistys tarjoaa tämän palvelun maksutta jäsenilleen jäsenetuna.

Halukkaat kuvaajat voivat ilmoittautua palvelun käyttäjiksi sähköpostiosoitteessa

#### kuvapankki@ammattiluontokuvaajat.fi

Vastauksena tulee linkki, jonka avulla pääsee kuvia lataamaan. Kuvia voit ladata aina, kun sopivaa materiaalia syntyy omaan tahtiin.

Kannattaa huomioida, että palvelu on sekä suomen- että myös englanninkielinen, koska pyrimme myymään kuvia kansainvälisesti. Siksi myös kaikki kuvatekstit ja hakusanat on syytä olla myös englanniksi. Ostaja löytää etsimänsä kuvat hakusanojen perusteella ja hän voi tehdä valitsemistaan kuvista ostoskorin.

Kaikki näyttökuvat ovat vesileimattuja, eikä niitä voi käyttää ilman maksua.

Yhdistys markkinoi tätä kuvapankkia laajan kontaktiverkostonsa kautta Suomessa ja koko maailmassa. Esimerkiksi Nature Exposed -vuosikirjoja lähetetään kohderyhmille maailmalle ja sen kautta myös markkinoidaan kuvapankkia. Tämä on hyvä ja helppo mahdollisuus jäsenillemme lisätä tulojaan kuvamyynnin kautta.

#### Kuvien hinnoittelu ja myyntituotot

Kuville on asetettu perushinta 100€/kuva alv 0%. Jos haluat poiketa tästä hinnoittelusta, voit tietenkin muuttaa oman kuvan hintaasi. Hallituksen päätöksen mukaan alle määritellyn perushinnan ei kuitenkaan voi kuvia hinnoitella. Pidetään kiinni yhteisistä pelisäännöistä!

Palvelu tekee joka kolmas kuukausi koonnin, josta ilmenee mitä kuvia on myyty ja kenelle ja kuinka paljon. Tämän koonnin avulla yhdistys tilittää kuvapalkkiot kuvaajille.

Palvelu veloittaa 8% komission myynnistä ja yhdistys myös 8%, jolla katetaan kuvapankin ylläpidon ja tilityksistä aiheutuvat kustannukset. Yhdistys tekee tätä jäsenpalveluna omakustannushintaan.

Voit tutustua palveluun alla olevassa linkissä. Kuvia on vasta malliksi, arkisto odottaa kuvianne!

www.luontokuva-arkisto.fi

### Kuvien kerääminen

Nyt siis viimeistään kannattaa aloittaa kuvien kerääminen kuvapankkia varten, ainoastaan riittävän kattavalla kuvapankilla on toimintaedellytyksiä ja tavoite onkin kasvattaa sitä jatkuvasti. Hae omasta arkistostasi edustavia otoksia mahdollisimman kattavasati eri aihealueilta. Tee kuvapankin aiheiden mukaiset kuvakansiot ja laita kuvat niihin. Palvelussa voit käydä tutustumassa kansioihin ja niiden aiheisiin. Tarkoitus on tehdä selkeä ja yksinkertainen kansiorakenne, joista joista asiakas löytää helposti etsimänsä. Kansioissa on aiheiden pääluokat ja hakusanoilla löytyy tarkemmat kuva-aiheet.

### **Kuvatiedostot**

Kuvien pitkän sivun tulee olla 4000 pikseliä ja kuvat Adobe RGB-väriavaruudessa. Tämä riittää useimpiin käyttötarkoituksiin ja yksi kuvakoko tekee palvelun käyttämisestä yksinkertaisemman niin kuvaajille kuin ostajillekin.

Kuvatiedostoihin pitää lisätä oma nimi näin: ©Etunimi\_Sukunimi. Tällä varmistamme kuvatuottojen toimittamisen kuvaajille. Muutoin tiedostojen nimeäminen on kuvaajan oma valinta, suositelemme kuitenkin mahdollisimman selkeitä ja kuvaavia tiedostojen nimiä ja tässäkin se englannin kieli on hyvä huomioida. Samoin myös jos kuvassa on jokin laji, se on hyvä huomioida tiedoston nimessä.

#### Palvelun toiminta lyhyesti

- 1. Kirjaudu palveluun omilla tunnuksillasi kuvapankin Kirjaudu painikkesta
- 2. avaa sähköpostissa saatu linkki
- 3. Valitse kansio, johon haluat ladata kuvat.
- 4. Lataa kuvat
- 5. Syötä kuvatekstit ja hakusanat. Valmista tuli!

|           | Les is with your small.                  |
|-----------|------------------------------------------|
|           | Log in with your email:                  |
| Email add | lress                                    |
| Password  |                                          |
|           | Log in →                                 |
|           | I need a new password >                  |
| Log       | in to an existing Kuvat.fi account with: |
| Ű.        | 0 G 👫                                    |
|           | Create a new Kuvat.fi account:           |
|           | Desister a new appoint                   |

### Näin pääset kuvapankkiimme

Kuvaajien tulee rekisteröityä palveluun, se ei maksa mitään, ja jos sinulla on jo kuvat.fi -tunnukset, voit käyttää niitä. Rekisteröityminen tapahtuu osoitteessa www.kuvat.fi/login

Osoitteessa avautuu kuvat.fi -palvelun etusivu, jonka oikeassa yläkulmassa on Login -valinta. Tästä avautuu ikkuna, josta alhaalta valitaan: "Register a new account"

Seuraava ruutu pyytää sähköpostiosoitteesi ja nimesi. Paina Log in ja palvelu lähettää sähköpostiin varmistusviestin ja erillisellä viestillä salasanan.

Näiden avulla voit kirjautua kuvapankkiimme.

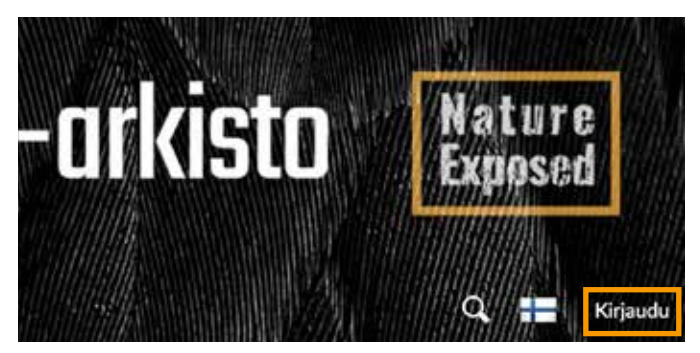

Jos sinulla on jo kuvat.fi tunnukset, niin käytä niitä.

Jos olet ilmoittautnut palveluun, saat sähköpostin, jossa on linkki palveluun. Se avaa kuvien lataamis- ja muokkausvalikot. **Tärketä on, että olet kirjautuneena palveluun, ennekuin avaat linkin!** 

### **Kuvien lataus**

Valitse ensin aiheen mukainen kansio, johon lataat kuviasi. **Tämä on tärkeää, koska kuvasi latautuvat juuri siihen kansioon**. Arkiston etusivulla on yläreunassa rivi linkkejä. Paina ensimmäistä linkkiä LÄHETÄ TIEDOSTOJA. Avautuu valikko, josta voit valita, mistä haluat kuvia lähettää. Voit valita kerralla useita kuvia, valinnan jälkeen paina lähetä (Upload).

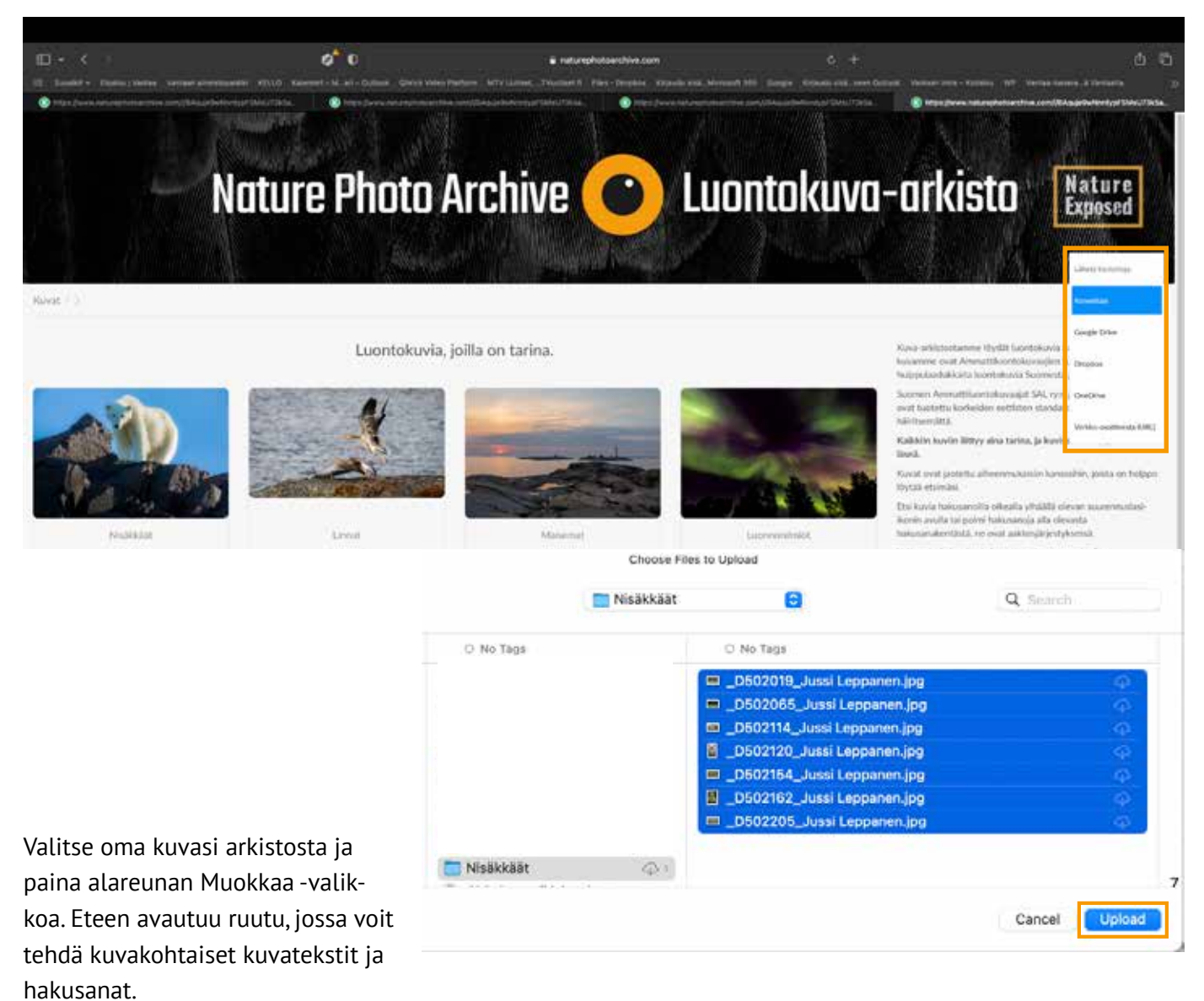

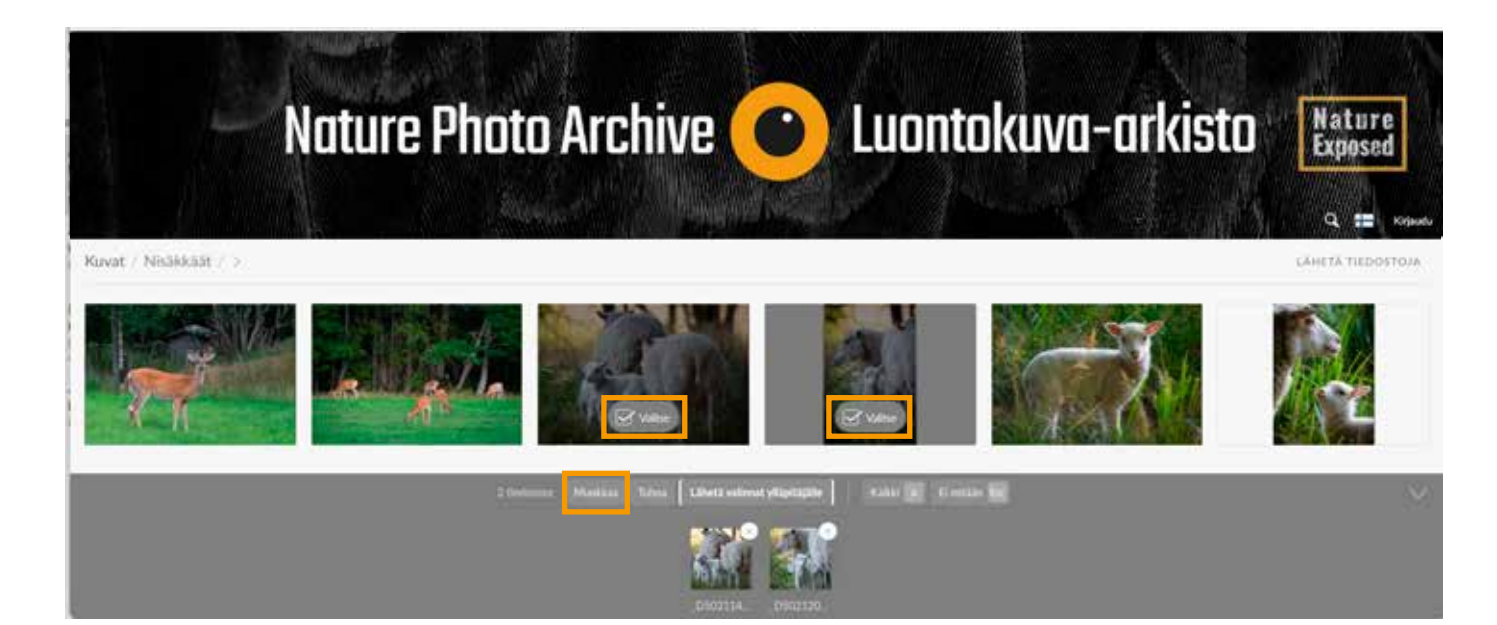

Yhden kuvan tietojen syöttöruutu. Seuraavalla sivulla näet, miten voit käsitellä useampia kuvia kerralla.

|                                    | Nature Pho                                                   | to Archive 🤇                                               | ) Luo                        | ntokuva-a                                                     | urkisto (                                                                     | Nature                      |
|------------------------------------|--------------------------------------------------------------|------------------------------------------------------------|------------------------------|---------------------------------------------------------------|-------------------------------------------------------------------------------|-----------------------------|
|                                    |                                                              |                                                            |                              |                                                               |                                                                               | Q ::: (6                    |
| ner y og<br>Muckkas kalkkien kuvie | n metatlettöja Muokkaa kaikkien kuvien GPS-tija              | inita Unžil avalmanoja kalidle koviše + Po                 | sista avaimianoja kaikilta k | uudita -                                                      |                                                                               | Lenera Fittori              |
| Meri                               | MUOKKAUS                                                     | SUOMI                                                      | METATIEDOT                   | AVAINS                                                        | aika ja paikka                                                                | TIEDOSTO                    |
|                                    | Aspō_Saaristomeri_Original_D3X161t<br>Kuvateksti englanniksi | Aupo Saaristomeri, Original, D3X161<br>Kuvateksti suomeksi | 1 Xuvaaja Jussi<br>Leppänen  | Muekkaa/stjettrefe kuvaan<br>Ruska ×<br>Vuoetenajat i Syksy × | <ul> <li>         i6.01,2023 18:04         ⇒ 16:01,2023 18:04     </li> </ul> | 1.3 Mt<br>2048 × 111<br>JPG |
| T ricdusta                         | Mushkuu Tuboo Siletii Kopioi Listas(1                        | .5 Mi) - Lähetä valimist villaitiliälle - Kanshun          | odisi Estangoketti           | 🖉 Kirjaudu ules kansiesta 🕨 k                                 | uvaesitys 🕢 Valitse kalidu                                                    | ጥ Lataa kans                |
|                                    |                                                              | And Sam                                                    |                              |                                                               |                                                                               |                             |
|                                    |                                                              |                                                            | 4. Muokkaa                   | /Siioittele kuvaa                                             | n. Tästä pääse                                                                | t muok                      |

- 1: Englanninkielisen kuvatekstin syöttökenttä
- 2: Suomenkielisen kuvatekstin syöttökenttä

4. Muokkaa/Sijoittele kuvaan. Tästä pääset muokkamaan yksittäisen kuvan hakusanoja. Sijoittelua kuvaan emme suosittele

3: Kuvan avainsanat

### Hakusanoittaminen ja kuvatekstit

Palvelumme on kaksikielinen, asiakas voi valita suomen- tai englanninkielisen palvelun. Kielivalinnan yhteydessä vaihtuvat myös sivuston esittely, kuvatekstit ja hakusanat. Ulkomaan myynti on tulevaisuudessa varmasti suurempaa, joten tee kaikki tekstit suomeksi ja englanniksi. Tässä kannattaa käyttää tekstinkäsittelyohjelmaa ja käännöksissä voi käyttää Googlen kääntäjää apuna. Sen jälkeen on helppo kopioida tekstit käsikirjoituksesta suoraan palveluun.

### Kuvan tarina kuvatekstiin

Kuvateksteillä on oleellinen osa kuvamyynnin lisääjänä. Arkistomme vahva myyntiargumentti on hienojen kuvien lisäksi se, että **kuvillamme on myös tarina!** 

Kerro kuvastasi enemmän kuin asiat, jotka jo kuvasta näkyvät. Hyvää lisätietoa kuvassa tapahtuvassa lajikäyttäytymisestä, miksi joku kasvi on tyypillinen juuri tässä maisemassa, mitä ravintoa peto tässä kuvassa syö tai vie poikasilleen jne. Kaikkea mahdollista tietoa, joka tuo kuvalle lisäarvoa.

Paneudu hieman kuvasi kuvatekstihin, rakenna niihin lyhyt lauseen tai parin tarina, ja asiakkaat kiinnostuvat varmasti kuvastasi enemmän!

### Kuvatietojen muokkaaminen -myös useampi kuva kerrallaan

Voit myös ottaa työstettäväksi useamman kuvan kerrallaan. Valitse ne ensin kuvakirjastosta ja sen jälkeen avaa alareunasta muokkaa. Tämä on helpompi tapa työskennellä jossinulla on paljon kuvia yhtä aikaa työstettävänä. Tästä löytyy kaikki tarvittava kuvien tarinoiden kirjoittamiseen, ja hakusanoittamiseen.

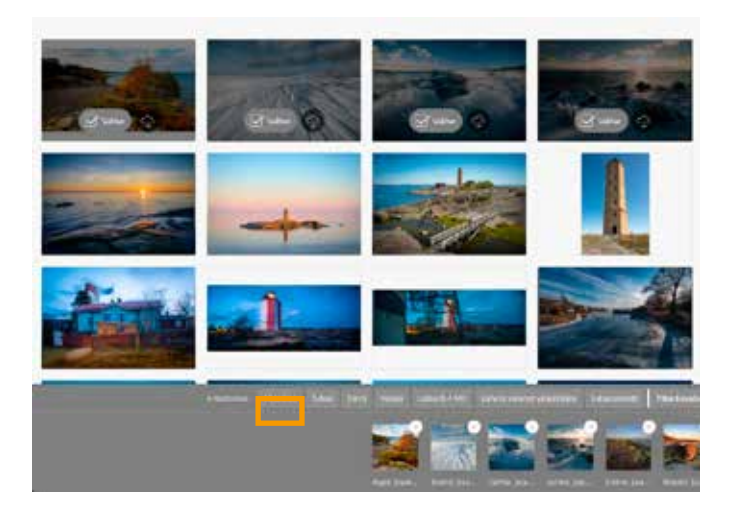

Valitse ensin kuvat, joiden hakusanoja ja kuvatekstejä haluat editoida. Paina sen jälkeen vasemmasta alareunasta Edit (Muokkaa)

Jos teet muokkauksia vain yhdelle kuvalle, vailtse vain se. Esimerkiksi yksittäiset hakusanat ovat näin mahdollisia.

Alakuvassa vasemman yläkulman valkoista (kohta 5) voit editoida kerralla useamman kuvan metatietoja ja antaa niille kaikille sopivat hakusanat kerralla.

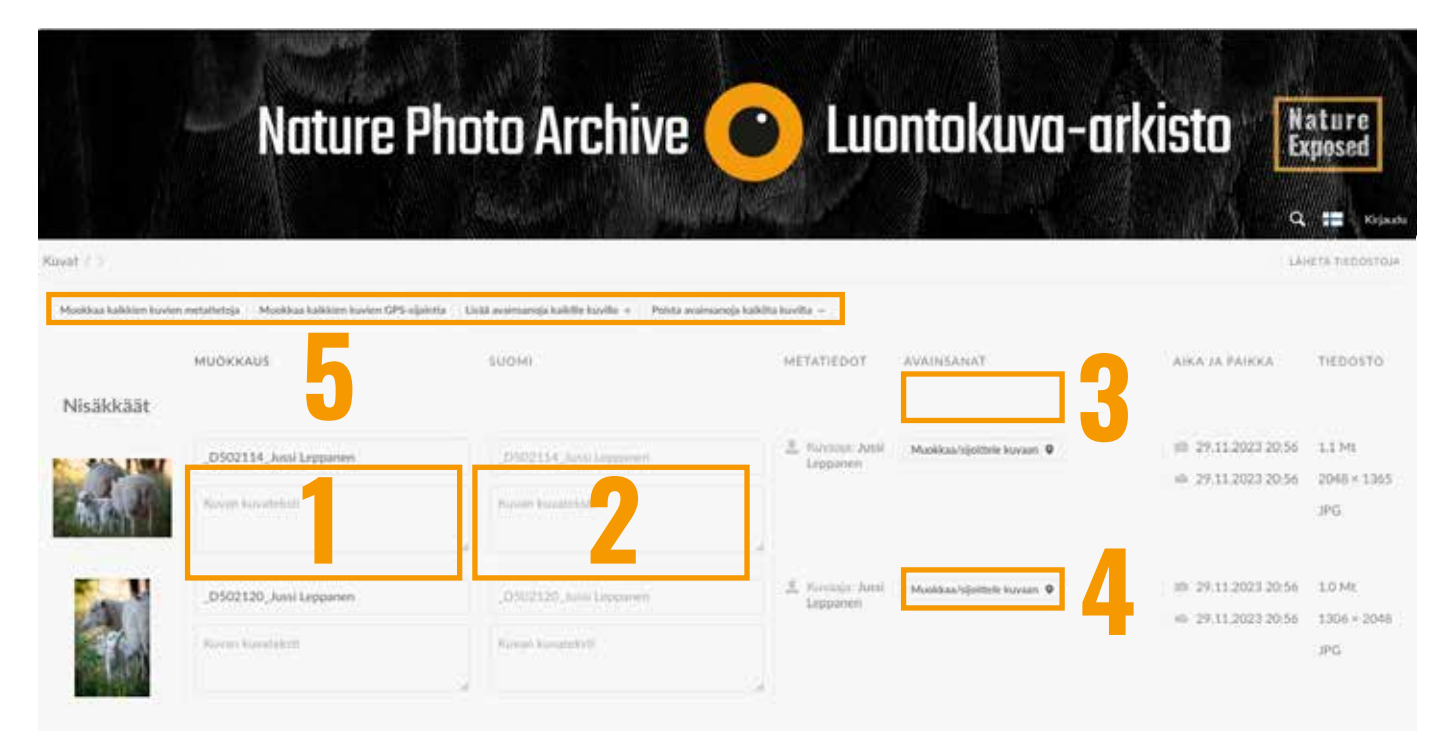

- 1: Englanninkielisen kuvatekstin syöttökenttä
- 2: Suomenkielisen kuvatekstin syöttökenttä
- 3: Kuvan avainsanat

- 4: Muokkaa/Sijoittele kuvaan. Tästä pääset muokkamaan yksittäisen kuvan hakusanoja. Syötä tänne hakusanat suomeksi ja englanniksi.
- 5: Kaikkien valittujen kuvien tietojen syöttäminen kerralla

🖞 Kirjaudu ulos kansiosta 🕨 Kuvaesitys 🔛 Valitse kakki

Abanhan Torus Libert veloced ythermality Starting and the Starting Starting

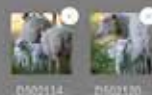

### Hakusanaohjeet

Kuvien varsinainen hakusanoittaminen tapahtuu siinä vaiheessa kun olet sisällä palvelussa ja kuvat on ladattu kuvapankkiin. Ennen latausta on kuitenkin hyvä miettiä hakusanoja jo etukäteen ja tehdä vaikkapa lista itsellesi sopivista hakusanoista, jotta latausvaiheessa asiat sujuisi mahdollisimman helposti. Alla ohjetta hakusanoittamiseen.

Jotta asiakas löytää mahdollisimman helposti haluamansa kuvan, niin tätä varten käytössä on hakusanoitus, jonka avulla kuvia etsitään. Palvelu näyttää sitten hakusanoja vastaavat kuvat ja asiakas voi kerätä kuvat ostoskoriin.

Hakusanojen kanssa on tärkeää, että ne noudattavat yhdenmukaista käytäntöä. Hakusanat ovat perusmuodossaan taivuttamattomina.

Tee hakusanat suomeksi ja englanniksi.

#### Pakolliset hakusanat kaikille kuville:

#### Oma nimi.

Tämän avulla löydät itse lataamasi kuvat ja näin myös asiakas voi etsiä kuvia kuvaajan mukaan.

#### Vuodenaika:

Kesä Syksy Talvi Kevät

#### Vuorokauden ajankohta:

| Aamu  |  |
|-------|--|
| Päivä |  |
| Ilta  |  |
| Yö    |  |
|       |  |

# Paikka niin tarkasti kuin kuvaaja haluaa, esim:

Saaristomeri Suomenlahti Järvi-Suomi Lappi Kainuu Uusimaa Kuhmo

#### Pääaihe, esim:

Maisema Lintu Nisäkäs Matelija Kala Ihminen ja luonto Luontokato Metsähakkuu

## Laji tulee aina mainita, jos sellainen on kuvassa.

### Luontotyyppi, esim:

| Metsa   |
|---------|
| Pelto   |
| Suo     |
| Joki    |
| Järvi   |
| Meri    |
| puro    |
| Tunturi |
|         |

Voit myös lisätä sellaisiakin hakusanoja, joiden arvelet lisäävän kuvasi myyntiä!